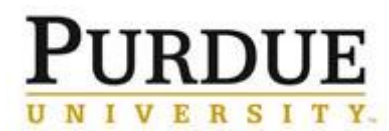

This QRC describes how a requestors initiate document signing from URLs (as opposed to within the DocuSign application).

| DocuSign: Routing a Document for Sig                                  | gnature via a URL                                                                                                    |  |
|-----------------------------------------------------------------------|----------------------------------------------------------------------------------------------------|--|
| Click on the URL for the form.                                        |                                                                                                    |  |
|                                                                       | PowerForm Signer Information                                                                                                    |  |
|                                                                       | If there are other 'roles' required for this document to be completed, please<br>enter the name and email of these other recipients. An email will be sent<br>inviting them to sign along with you. |  |
|                                                                       | Please enter your name and email to begin the signing process.                                                                                                    |  |
|                                                                       | Your Role:                                                                                                    |  |
|                                                                       | Requester *                                                                                                    |  |
|                                                                       | Your Name:                                                                                                    |  |
|                                                                       |                                                                                                    |  |
| Add the appropriate parties to the workflow.                          | Your Email:                                                                                                    |  |
| (Note: Fields shown here are an example.<br>Workflow varies by form.) | Please provide information for any other signers needed for this document.                                                                                                    |  |
|                                                                       | Role:                                                                                                    |  |
|                                                                       | Department/School Head                                                                                                    |  |
| Click Begin Signing                                                   | Name:                                                                                                    |  |
|                                                                       |                                                                                                    |  |
|                                                                       | Email:                                                                                                    |  |
|                                                                       |                                                                                                    |  |
|                                                                       |                                                                                                    |  |
|                                                                       | Role:                                                                                                    |  |
|                                                                       | Name:                                                                                                    |  |
|                                                                       |                                                                                                    |  |
|                                                                       | Email:                                                                                                    |  |
|                                                                       |                                                                                                    |  |
|                                                                       | Benin Signing                                                                                                    |  |
|                                                                       | <del>- Begin Si</del> gining                                                                                                    |  |

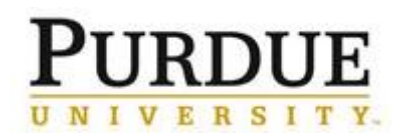

## **Quick Reference Card** DocuSign: Routing a Document for Signature via a URL

| An email containing the document<br>access code will be received.<br>Note the access code and return to the<br>browser where DocuSign is open.                                             | Image: Signing validation code: 8dcaec2b         RESUME SIGNING         Copy and enter the validation code into the access page to continue signing.                                                |
|----------------------------------------------------------------------------------------------------|----------------------------------------------------------------------------------------------------|
| Click Electronic Records and Signatures<br>to review the consumer release<br>information                                                                                                   | Please Review & Act on These Documents Docu Sign:                                                                                                    |
| Mark the checkbox next to I agree to use<br><u>Electronic Records and Signatures</u><br>Click <b>Continue</b> to begin the signing<br>process                                              | I agree to use Electronic Records and       CONTINUE       OTHER ACTIONS +         Signatures       Signatures       ^^         DocuSign Envelope ID: 424E4A41-987E-4179-883E-DA3CEF1818D8       ^^ |
| Review the document<br>Click the <b>Start</b> tag to begin the signing<br>process                                                                                                    | START DocuSign Envelope ID: 424E4A41-987E-4179-883E-DA3CEF1818D8                                                                                                    |
| The first field requiring your action is<br>highlighted.<br><b>Note:</b> Verify the input being requested. Fields may<br>request signature, date, or free text entry.<br>Click <b>Sign</b> | Signature: x                                                                                                    |

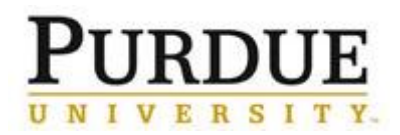

## **Quick Reference Card**

|                                                                                                    | Adoot Your Signature                                                                                                    |
|----------------------------------------------------------------------------------------------------|----------------------------------------------------------------------------------------------------|
| Adopt your Signature<br><b>Enter or verify</b> your full name and initials                                                                                                    | Confirm your name, initials, and signature.  Full Name Michael P  Select Style Draw  Preview  DocuSigned by: DS                                                                                                    |
| Note: This step is only necessary the first time you sign a document via DocuSign                                                                                                    | Michael P       MP       Change Style         D02367A3E9D33485       By clicking Adopt and Sign, I agree that the signature and initials will be the electronic representation of my signature and initials for all purposes when I (or my agent) use them on documents, including legally binding contracts - just the same as a pen-and-paper signature or initial.         ADOPT AND SIGN       CANCEL |
| Choose a signature style by completing <b>one</b> of the following:                                                                                                    | Adopt Your Signature                                                                                                    |
| <ol> <li>Accept the default signature and initial style</li> <li>Click Change Style to select a different signature option</li> <li>Click Draw to draw your signature/initials using a mouse, or your finger or a stylus on a touchscreen</li> </ol>                                                                           | Confirm your name, initials, and signature.          Full Name       Initials         Michael P       MP         Select Style       Draw         Draw your signature       Clear         Machael P       Clear                                                                                                    |
| Click Adopt and Sign                                                                                                    | By clicking Adopt and Sign, I agree that the signature and initials will be the electronic representation of my signature and initials for all<br>purposes when I (or my agent) use them on documents, including legally binding contracts - just the same as a pen-and-paper signature<br>or initial.                                                                                                    |
| Note: This step is only necessary the first time you sign a document via DocuSign                                                                                                    | ADOPT AND SIGN CANCEL                                                                                                    |
| Click each signature tag in the document to place your signature.                                                                                                    | Primary Signer                                                                                                    |
| When finished, click <b>Finish</b> to confirm your signature.                                                                                                    | Name: Brandon P<br>Gender: Male O Female O<br>Married:                                                                                                    |
| <ul> <li>Resulting actions:</li> <li>A message appears stating that you have completed your document.</li> <li>You can now download a PDF copy or print a copy of the document.</li> <li>The sender receives an email with the signed document attached, and the signed document appears in their DocuSign account.</li> </ul> | Signature: x Brandon P Date: 12/5/2014   1:27 PT                                                                                                    |
| account.                                                                                                    | Doce     Click Finish to send the completed document.     FINISH     OTHER ACTIONS +       Doce     Signo     English (US) +     Terms Of Use & Privacy +     Copyright © 2014 DocuSign Inc.                                                                                                    |

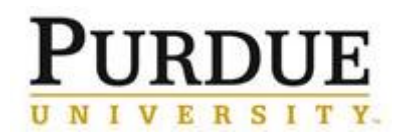

## **Quick Reference Card** DocuSign: Routing a Document for Signature via a URL

| Note: The <b>Other Actions</b> menu provides<br>alternate functionality in the event that you<br>do not wish to sign the document. | FINISH LATER                                                                                 | ASSIGN TO SOMEONE ELSE                                                                                                    |
|----------------------------------------------------------------------------------------------------|----------------------------------------------------------------------------------------------|----------------------------------------------------------------------------------------------------|
|                                                                                                    | Save the document in its current state<br>and finish the signing process at a later<br>time. | Should someone else be signing?<br>Provide the new signer's email address<br>and send the document to them for<br>signature. |
|                                                                                                    | DECLINE TO SIGN                                                                              |                                                                                                    |
|                                                                                                    | Notify the sender that you refuse to sign the document.                                      |                                                                                                    |
|                                                                                                    | Help & Support 🗗                                                                             | About DocuSign 🗗                                                                                                    |
|                                                                                                    | View History                                                                                 | View Certificate (PDF)                                                                                                    |
|                                                                                                    |                                                                                              | FINISH OTHER ACTIONS                                                                                                    |